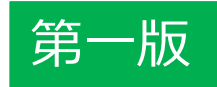

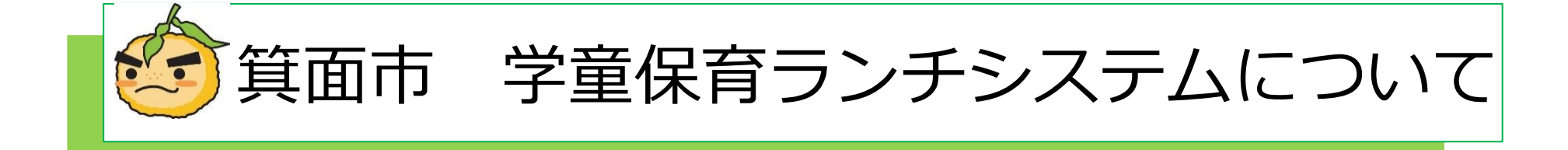

#### 学童保育ランチシステムお問合わせ先:

○注文方法(予約システム)については
 ビジネスラリアート㈱ TEL:075-925-7322

○その他の事項については 箕面市教育委員会 TEL:072-724-6736

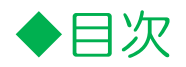

| ◇利用登録の前に                       | 1      |
|--------------------------------|--------|
| ◇学童保育ランチシステムについて               | 2      |
| ◇携帯電話でのご利用方法                   |        |
| • ①利用登録をしましょう                  | 3      |
| <ul> <li>②パスワードを忘れた方</li></ul> | 4      |
| ・③学童保育ランチシステムにログインしましょう        | 5      |
| ・④お弁当を予約・・の前に、まずはチャージ!         | 6.7    |
| ・⑤お弁当を予約する                     | 8.9.10 |
| <ul> <li>⑥予約キャンセルする</li> </ul> | 11.12  |
| ◇パソコンでのご利用方法                   |        |
| • ①利用登録をしましょう                  | 13     |
| <ul> <li>②パスワードを忘れた方</li></ul> | 14     |
| ・③学童保育ランチシステムにログインしましょう        | 15     |
| ・④お弁当を予約・・の前に、まずはチャージ!         | 16     |
| ・⑤お弁当を予約する                     | 17.18  |
| <ul> <li>⑥予約キャンセルする</li> </ul> | 19     |
| ◇コンビニでのお支払い方法                  | 20     |

## 携帯電話で登録される方へ〜利用登録の前に

携帯電話をお持ちの方で現在、迷惑メール防止のためにパソコンからのメールを受信拒否設定している場合は、お弁当システムからのメール受信ができません。現在お使いの携帯電話の受信状態をご確認の上、下記ご登録をよろしくお願い致します。

登録するドメインはこちらです。⇒<u>https://minoh-lunch.eigyo.co.jp/</u>

| dõcomo   | NTTドコモホームページトップより お知らせ>迷惑メールでお困りの方へ>指定受信/拒否設定( <u>https://www.nttdocomo.co.jp/info/spam_mail/domain/)</u><br>をご参照ください。<br>★SPモードからの設定<br>【Androidスマートフォン/iPhone・iPadの場合】dメニュー⇒My docomo(お客様サポート)⇒メール設定<br>【ドコモケータイ(spモード)から】ブラウザボタン⇒dメニュー・検索⇒My docomo(お客様サポート)⇒メール設定<br>【らくらくスマートフォンから】dメニュー・検索⇒My docomo(お客様サポート)⇒サービス・メールなどの設定(開く)⇒メール設定<br>★iモードからの設定<br>iMenu ⇒メール設定⇒「詳細設定/解除」を選択→認証」画面にて、iモードパスワード(初期値0000)を入力し「決定」を選択⇒指定受信/拒否設定」を選択<br>⇒「設定を利用する」を選択し、次へを選択⇒受信するメールの選択→受信したいドメインやメールアドレスを個別に入力して設定します。受信するパソコンなどの<br>「メールアドレス」と「転送元・メーリングアドレス」を入力できます。 |
|----------|----------------------------------------------------------------------------------------------------|
|          |                                                                                                    |
| au       | ください。<br>【スマートフォンの場合】<br>「迷惑メールフィルター」設定画面にアクセスする。⇒受信リストの設定をする。⇒[受信リストに登録/アドレス帳受信設定をする]を選択⇒受信するメールアドレスを<br>入力し、受信するメールの一致範囲を指定する。(ドメイン一致)⇒[受信リストの有効・無効設定]が[有効]になっていることを確認し、[変更する]を選択⇒[OK]を選択<br>【携帯電話(ガラケー)の場合】<br>「迷惑メールフィルター」設定画面にアクセスする⇒ トップメニュー・検索⇒ My au ⇒ケータイに、あんしんを。 ⇒迷惑メールでお困りの方はこちら⇒迷惑メールフィ<br>ルター設定へ⇒迷惑メールフィルターの設定・確認へ⇒暗証番号を入力⇒送信⇒[受信リストに登録する]を選択⇒[全て有効]を選択⇒受信するメールアドレスを入力し、<br>受信するメールの一致範囲を指定する。(ドメイン一致) ⇒[登録]を選択⇒登録完了                                                                                                    |
| SoftBank | SoftBankホームページより ホーム⇒モバイル⇒お客さまサポート⇒ iPhone ⇒メール・メッセージ(迷惑メール対策) ⇒メール(@i.softbank.jp)の迷惑メールブロ<br>ック設定方法⇒迷惑メール設定をする(受信許可リストを設定) ( <u>https://www.softbank.jp/mobile/support/iphone/antispam/email_i/white/</u> )をご参照ください。<br>My SoftBank へアクセスト、「メール設定」を押します。 ⇒ 「迷惑メール対策」を押します。 ⇒ 「許可するメールの登録」の「登録する」を押します。 ⇒メールアド                                                                                                    |
|          | レスの一部、または全部を入力し、指定方法を選択します。 ⇒「次へ」を押します。 ⇒「登録する」を押します。 ⇒設定完了です。                                                                                                    |

※上記メール設定確認の説明は代表的機種の設定確認方法です。機種年式により操作方法に違いがございます。詳しくは各商品の取扱い説明書をご覧いただくか、専門店 (ショップ)の窓口にてお問い合わせください。

# 箕面市 学童保育ランチシステムについて

◆箕面市の学童保護者等を対象とした、昼食を予約できるシステムです。
 ◆お弁当を便利に注文できるよう、パソコン、携帯電話で予約をすることができます。

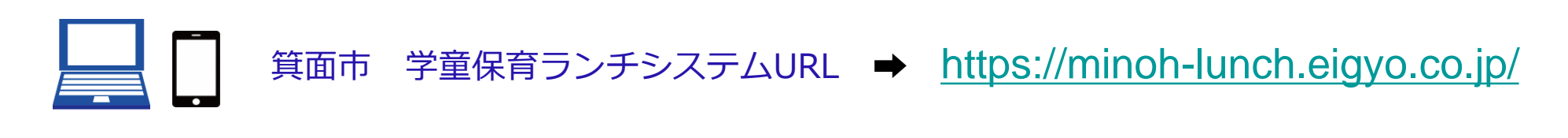

ご利用の流れ

1.まずは利用者登録をしましょう

・ご利用いただくには利用者登録が必要です。

・保護者による利用登録を行い、お子様のお名前などの登録も行います。

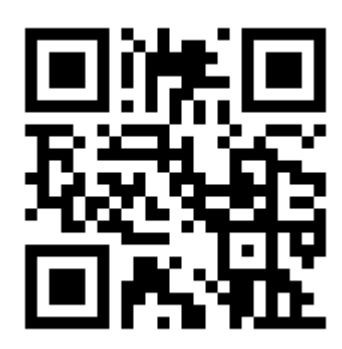

空メールから利用登録

・QRコードを読み取るか、下記のアドレス宛へ直 接空メールを送ってください。 regist@minoh-lunch.eigyo.co.jp

・自動で返信メールが届きますので、本文に記載 のURLを選択し、ページへジャンプしてください。 利用者登録画面へ遷移します。 2.チャージ(支払い手続き)を行いましょう

・お弁当をオーダーするには、前もってチャージする必要があります。手続き後、 チャージポイント(予約できる食数)に反映されます。

・チャージをするには、クレジットカード、コンビニ払い、銀行振り込みにてお 支払方法をお選びいただけます。

## ※1チャージポイント=1食分

3.お弁当をオーダー(注文)しましょう

- ・チャージを済ませたら、お弁当のオーダーが可能です。
- ・希望日にあらかじめオーダーの予約をしておきます。

・当日、オーダーしたお弁当が学校に届きます。

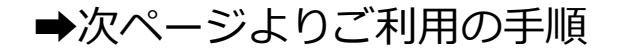

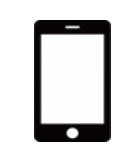

# 携帯電話でのご利用方法 ①利用登録をする

①下記のQRコードを読み取る。

又は、

https://minoh-lunch.eigyo.co.jp/

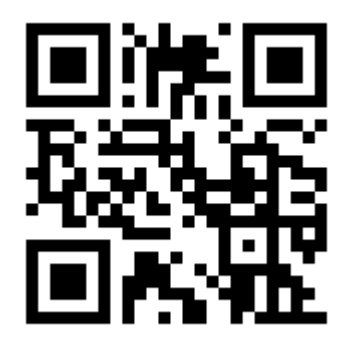

にアクセス!

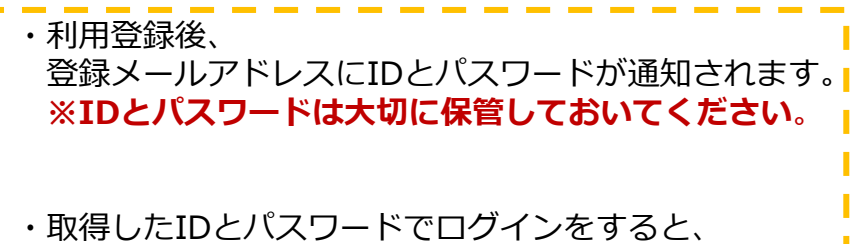

マイページにアクセスします。

・マイページでは、チャージをおこなったり、 お弁当をオーダー(注文)することができます。

#### ②【ご利用登録】をクリックします。 ③基本情報を入力して登録! 🧽 箕面市学童保育 🦂 $\equiv$ 箕面市学童保育 🌧 ランチシステム 🕅 Ainoh City Gakudo hoiku lunch system ご利用登録をお済みの方はこちらからログインしてください 利用登録 ユーザーロ 登録内容を入力してください。\*の項目は入力必須項目で す。 パスワード ホーム・ 選択してください ログイン 適用 パスワードを忘れた方 メール・ はじめてご利用いただく方はこちら はじめてご利用いただく方は、利用登録が必要で 下記の「ご利用登録」より保護者情報等を登録して 保護者名カナ・ ください。 スペース無し全角カナで入力して下さい。 利用登録の氏名カナ登録の際、小さいカナ(「ユ」等)が認 利用登録完了後メールが届かない場合は、eigyo.co.jp 識されないことがあります。認識されない場合は大きいカナ のドメイン受信設定を行ってから再度お試しくださ (「ユ」等)を入力してください。 い。 それでも届かない場合は、別のメールアドレスで再 登録を行っていただくか、メール受信のフィルター 全解除を行ってから再度お試しください。 生徒名カナ・ スペース無し全角カナで入力して下さい。 ♥ ご利用登録 👱 給食予約システムとは 学年• ¥ チャージの流れ (支払い手続き) 選択してください 適用 📑 予約方法の流れ 生徒生年月日 ? よくある質問 半角数字8桁で入力して下さい。 同意し申請する BR 特定商取引法に基づく表記

Copyright (C) BusinessRalliart inc. All rights reserved.

個人情報取り扱い方針

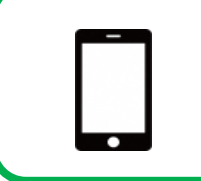

携帯電話でのご利用方法 ②パスワードを忘れた方

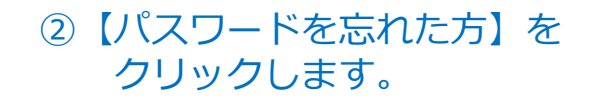

③ユーザーIDとメールアドレスを 入力して送信!

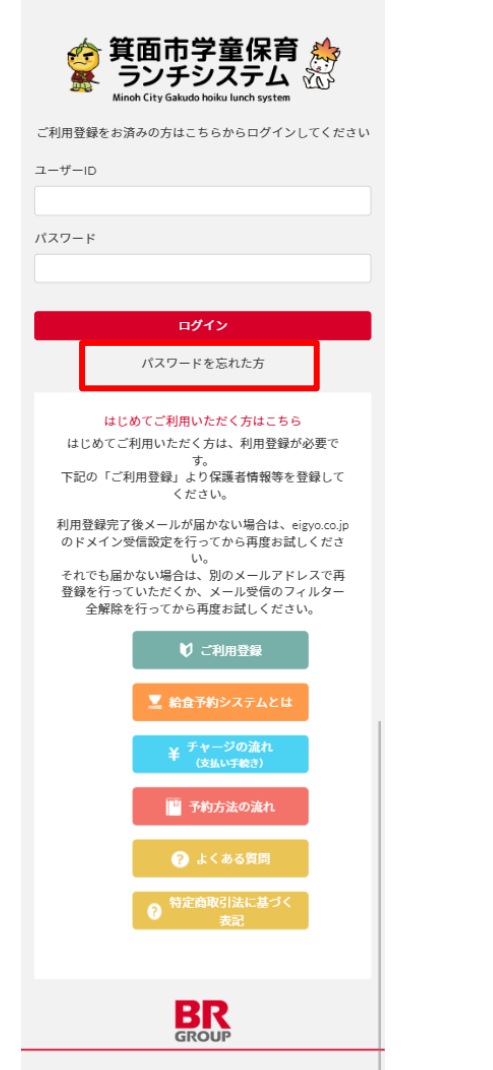

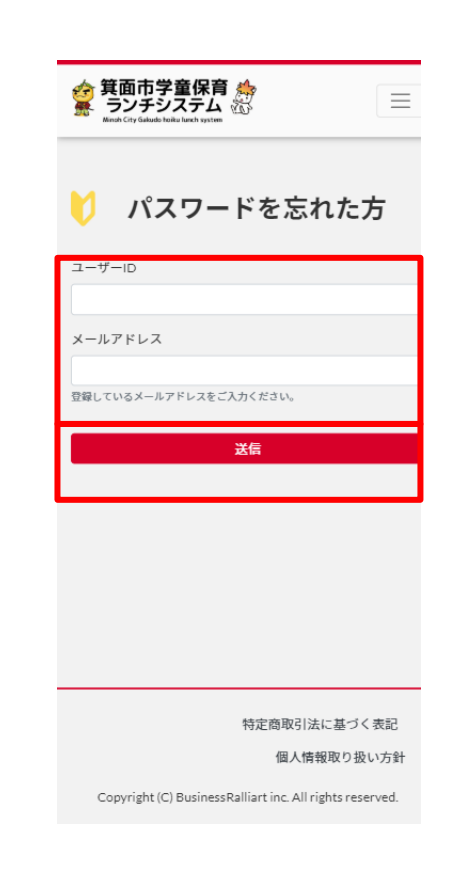

4

③入力したメールアドレスに、登録済のパスワードを記載したメールが受信されますので、パスワードをご確認後ログインへお進みください。

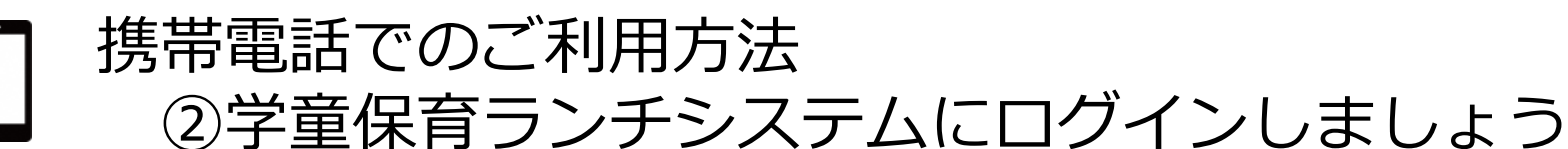

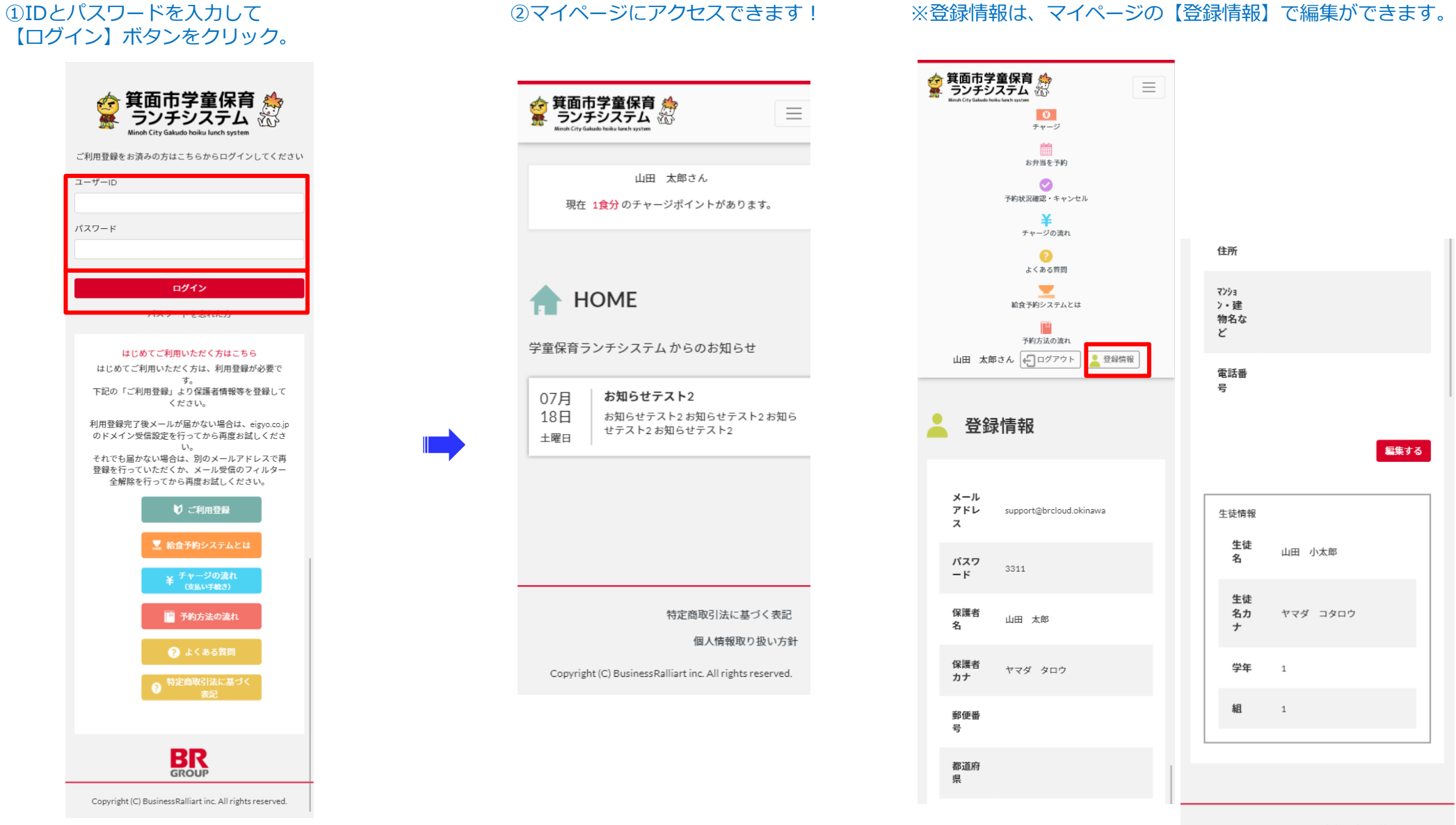

特定商取引法に基づく表記

個人情報取り扱い方針

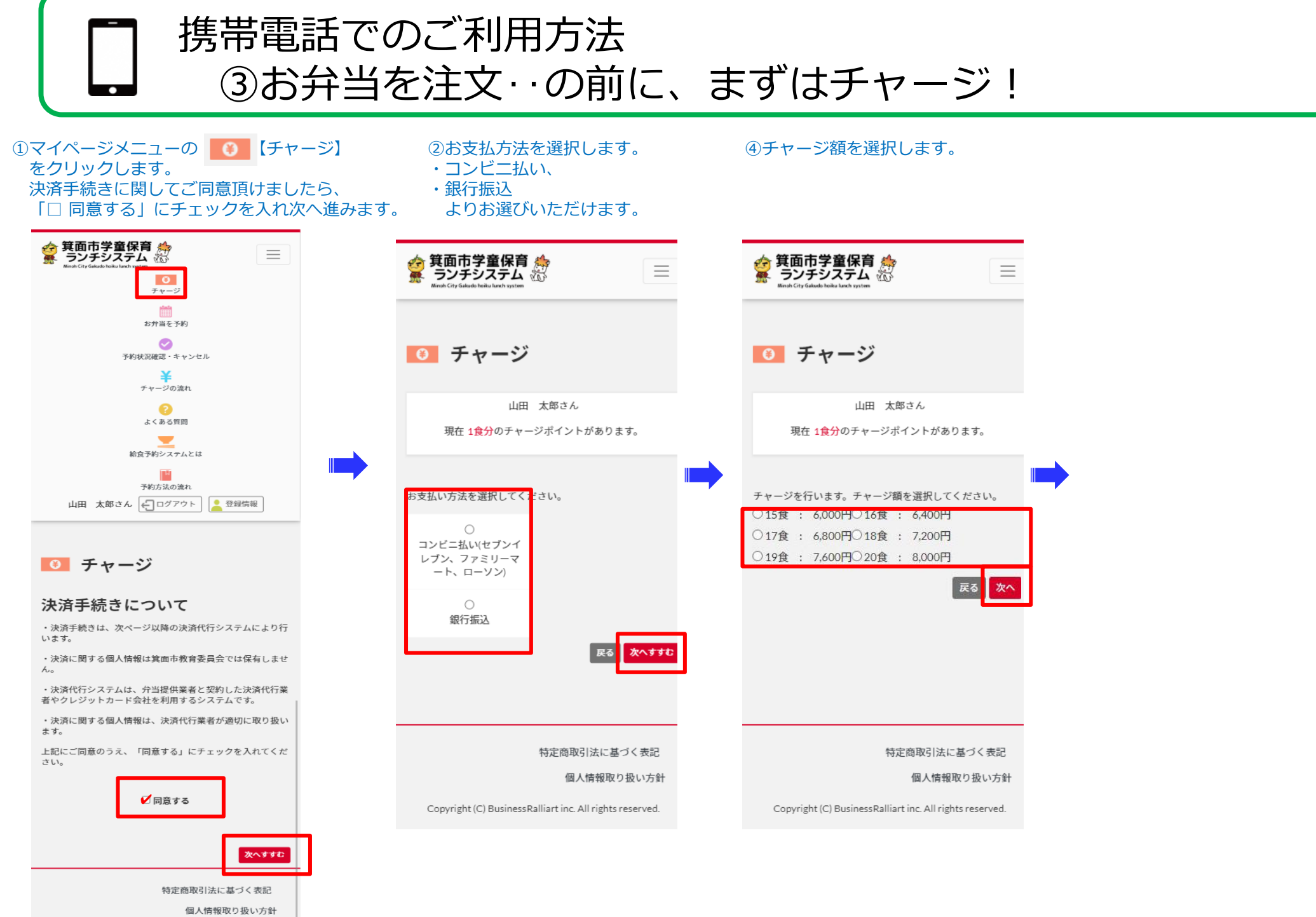

Copyright (C) BusinessRalliart inc. All rights reserved.

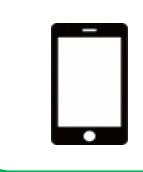

# 携帯電話でのご利用方法 ③お弁当を注文・の前に、まずはチャージ!

| ⑤確認画面にて注文情報を確認して、<br>【チャージ確定】をクリックします。                                                                                                    | チャージ受注の確認メールが届きます。                                                                        |                   |
|----------------------------------------------------------------------------------------------------|-------------------------------------------------------------------------------------------|-------------------|
|                                                                                                    |                                                                                           |                   |
| ・ チャージ                                                                                                    | チャージの受付完了                                                                                 |                   |
| 山田 太郎さん<br>現在 1 <mark>食分</mark> のチャージポイントがあります。                                                                                                    | チャージを受付しました。<br>銀行・ATMにてお支払いください。                                                         |                   |
| 注文情報を確認してください。<br><b>チャージ金額</b><br>5食 2,000円<br><b>お支払い方法</b><br>現行振込<br><b>注文者情報</b><br>山田 太郎様<br><b>※「チャージ確定」ボタンは何度も押さないでく</b><br><b>作正す</b><br><b>チッグ確定</b> | <ul> <li>(銀行名)</li> <li>(銀行支店の)</li> <li>(銀行支店名)</li> <li>(科目)</li> <li>(口座番号)</li> </ul> | 法にてお支払いをすると、<br>。 |
| 特定商取引法に基づく表記                                                                                                    | 【口座人名義】                                                                                   |                   |
| াথ নো নহয় ও গ্ৰহ ৩ গ্ৰহ চলত ব্যা                                                                                                    | 【支払期限】                                                                                    |                   |

⑥チャージ受注の詳細面面が表示され

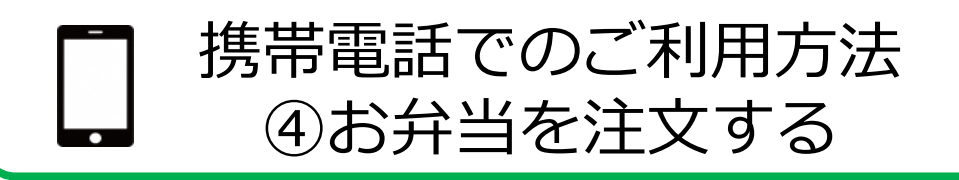

チャージを済ませたら、お弁当をオーダーしましょう!お弁当のオーダーはチャージ決済をすませて、マイページにチャージポイントが反映している必要があります。 ※チャージ決済方法によって、チャージポイントの反映が異なります

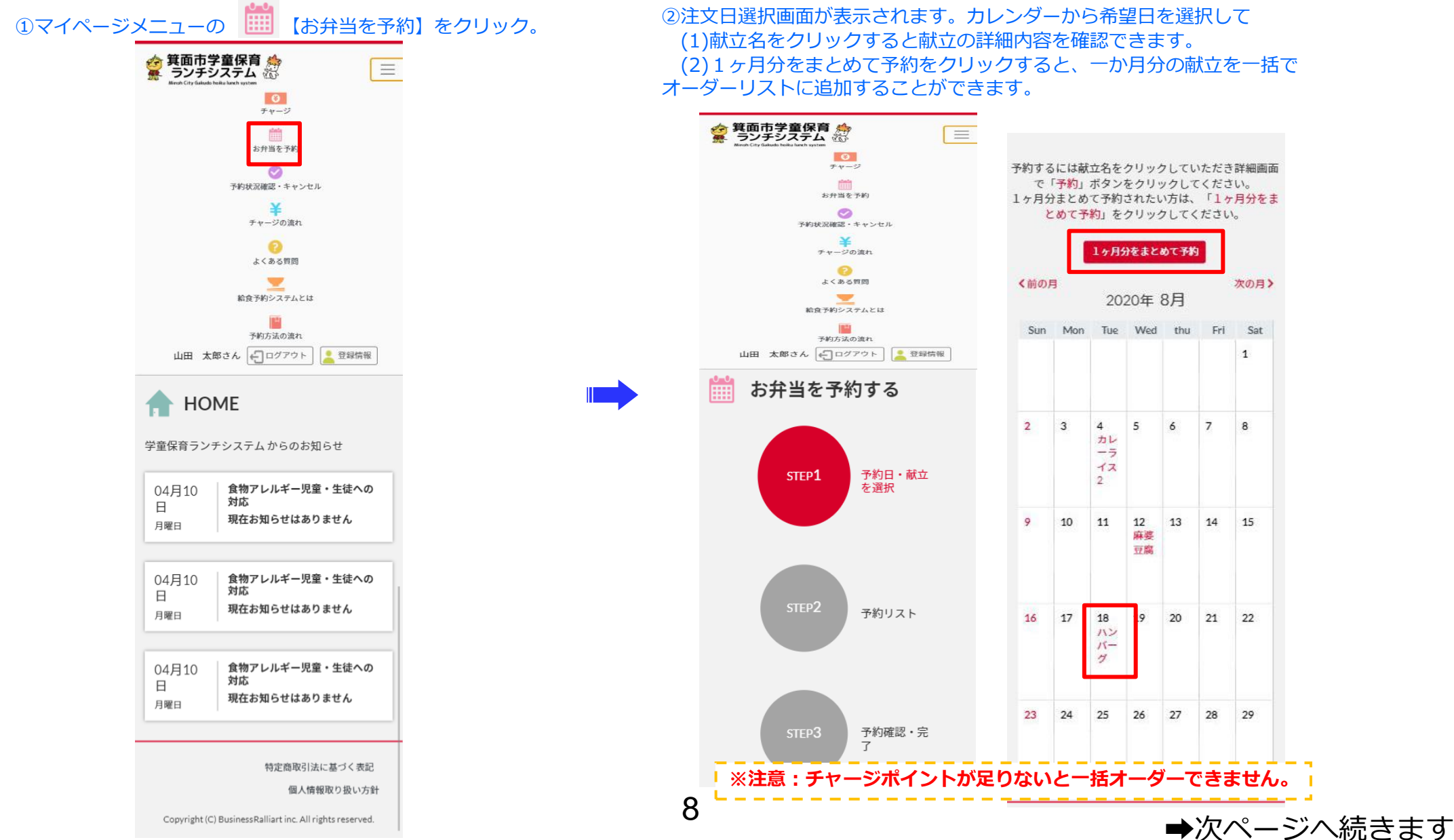

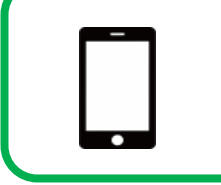

携帯電話でのご利用方法 ④お弁当を注文する

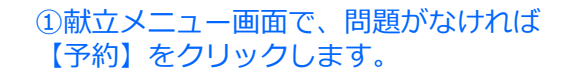

よろしければ【予約確認画面に進む】をクリックしてください。 😭 箕面市学童保育 🌧 🤹 箕面市学童保育 🌧 🎽 ランチシステム 🔠  $\equiv$ お弁当を予約する お弁当を予約する STEP1 予約日・献立 を選択 STEP1 予約日・献立 を選択 献立内容を確認の上、「予約」ボタンを押しておすすみくだ さい。 ※「予約」ボタンを押しても注文完了ではありません。 予約リスト 予約リスト 予約確認・完 予約確認・完 了 7 NO IMAGE 予約リストの内容を確認してください。 取消をされる場合は、献立名の隣にある「削除」ボタンを押 してください。 予約するにけ話立ををクリックしていただき詳細画面で「予 予約オスにけ献立ををクリック」ていただき詳細画面で「予 内容に問題ないようでしたら、「予約確認画面にすすむ」を 押してください。 2020年07月27日エビフライ エビフライ 予約対象 献立内容 No. 日 献立名 エビフライ 1 2020/07/27 エビフライ (月) 戻る予約 計1食分 特定商取引法に基づく表記 特定商取引法に基づく表記 

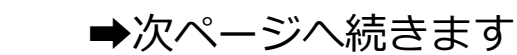

BI.

②予約リスト画面では、

前項で予約リストに追加した注文内容が確認できます。

キャンセルされる場合は、【削除】をクリックしてください。

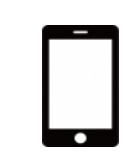

携帯電話でのご利用方法 ④お弁当を注文する

### ③予約確認・完了画面では、 保護者情報・生徒情報・予約情報が確認できます。 修正される場合は、【予約リストへ戻る】をクリックしてください。 よろしければ【予約を確定する】をクリックしてください。

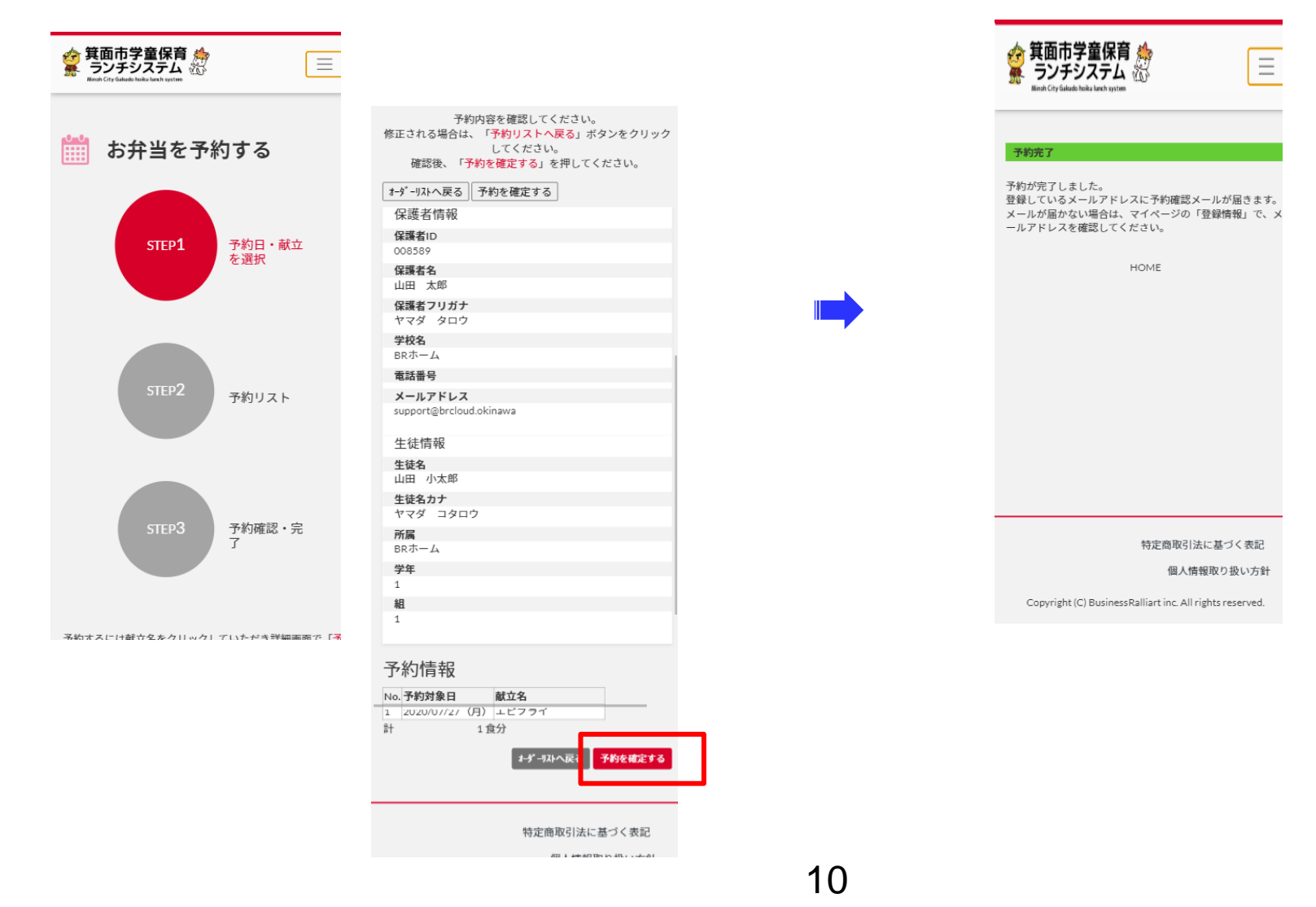

④完了画面が表示され、

注文確認メールが届きます

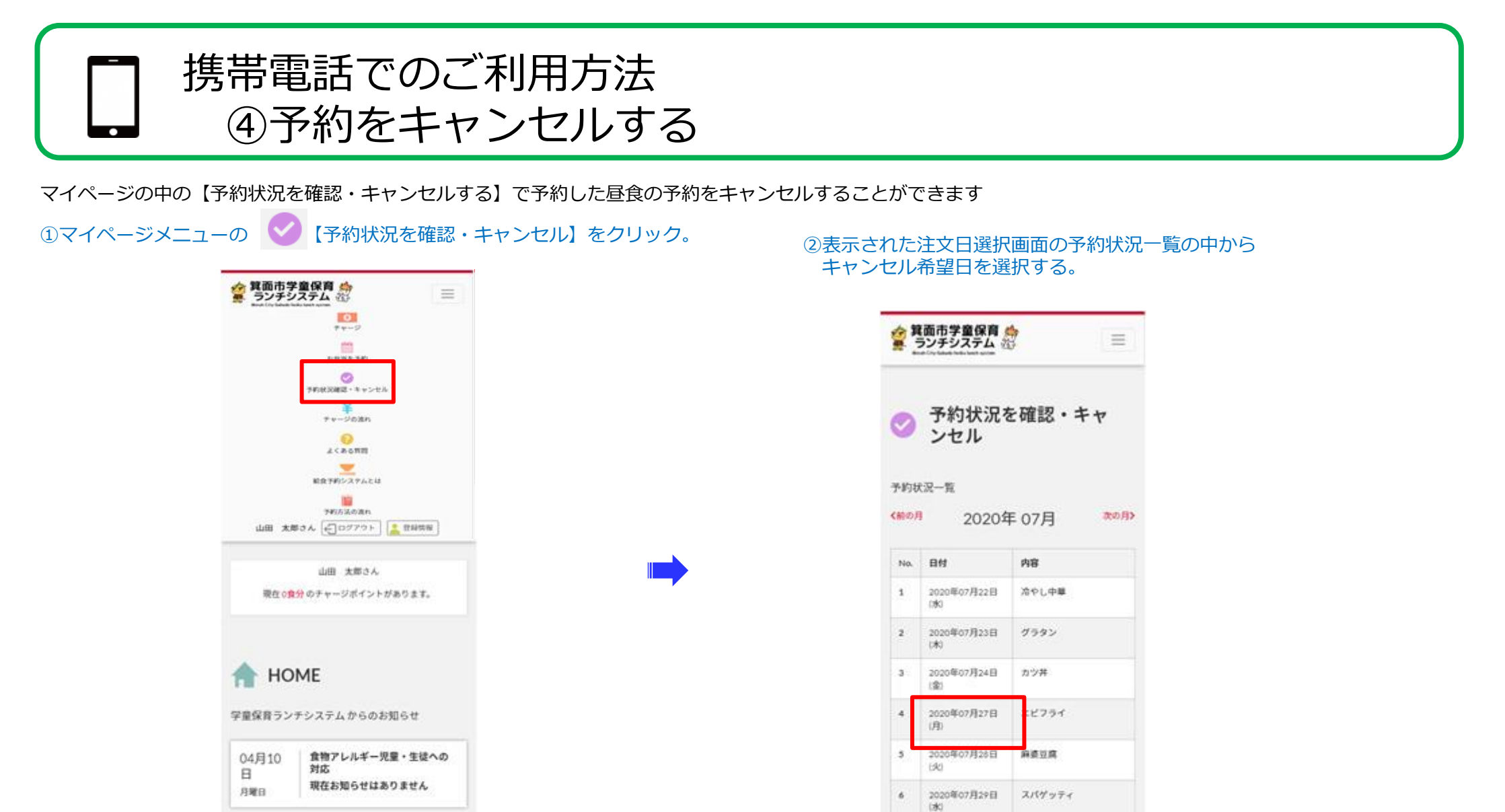

04月10 食物アレルギー児童・生徒への 対応 B 現在お知らせはありません 月曜日 食物アレルギー児童・生徒への 04月10 対応 B 現在お知らせはありません

月曜日

特定自取引法に基づく表記

11

2020年07月31日

(金)

穴子并

Copyright (C) BusinessRalliart inc. All rights reserved.

特定商取引法に基づく表記

個人情報取り扱い方針

次の月>

➡次ページへ続きます

7

く筋の月

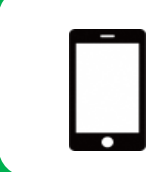

携帯電話でのご利用方法 ④予約をキャンセルする

③ 【キャンセルする】 をクリックして

キャンセル確認へ。

## ④【キャンセル確定】をクリックするとキャンセルが完了し、 キャンセル確認メールが届きます。

| 学童保育 🌧<br>システム 芯 📃     | 会<br>第回市学童<br>シンチシス・<br>Mitted City Galacia Foria Ian  |
|------------------------|--------------------------------------------------------|
| 況を確認。キャ                | 下記の予約をキャ<br><b>対象日</b><br>2020年07月27日(月)<br><b>献立名</b> |
| 20年07月27日(月曜日)         | エビフライ<br>対象生徒<br>山田 小太郎                                |
| 25イ                    |                                                        |
| 小太郎<br>切状況一覧に戻る キャンルする |                                                        |
|                        |                                                        |
| 特定商取引法に基づく表記           | 3                                                      |
| 個人情報取り扱い方針             | 율는<br>Copyright (C) Bu                                 |

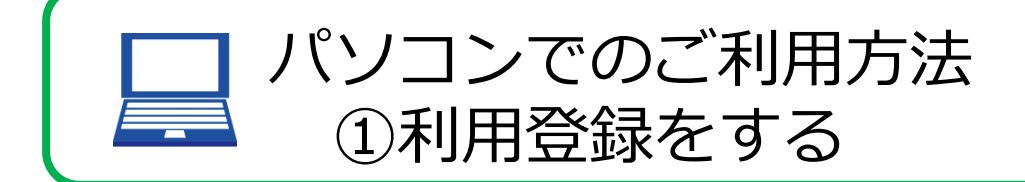

## <u>https://minoh-lunch.eigyo.co.jp/</u>にアクセスし、 【ご利用登録】をクリックします。

| ☆ 箕面市学童保育  ☆ ランチシステム  ☆                                                                                                    | 会算面市学童保育     回     回     ※     ¥     ?     E     E |
|----------------------------------------------------------------------------------------------------|----------------------------------------------------------------------------------------------------|
| Minoh City Gakudo hoiku lunch system<br>ご利用登録をお済みの方はこちらからログインしてください                                                                                            | ♥ 利用登録                                                                                                    |
| ユーザーID                                                                                                    | 登録内容を入力してください。*の項目は入力必須項目です。                                                                                                    |
| パスワード                                                                                                    | <b>ホーム・</b><br>選択してください                                                                                                    |
| <u>ログイン</u>                                                                                                    | メール・                                                                                                    |
| 令和元年度夏休みから利用月が連続していない方は、改めての利用登録が必要です(令和元年度夏休みに利用したID、PWは利用できません)。<br>また、夏休み以降に変更届等で利用月を変更された方も、改めての利用登録が必要になる場合があります。<br>※パスワードをお忘れの場合、下記の「ご利用登録はコチラ」から確認できます | <b>保護者名カナ・</b><br>スペース無し全角カナで入力して下さい。<br>利用登録の氏名カナ登録の際、小さいカナ(「ユ」等)が認識されないことがあります。認識されない場合は大きいカナ(「ユ」等)を入力してくださ<br>い。                                                                                                    |
| <mark>はじめてご利用いただく方はこちら</mark><br>利用登録完了後メールが届かない場合は、eigyo.co.jpのドメイン受信設定を行ってから再度お試しください。<br>それでも届かない場合は、別のメールアドレスで再登録を行っていただくか、メール受信のフィルター全解除を行ってから再度お試しください。  | <b>生徒名カナ・</b><br>スペース無し全角カナで入力して下さい。                                                                                                    |
| じ ご利用登録     ご利用登録     「 ご利用登録     」     「 ご利用登録     」                                                                                                    | <b>学年・</b><br>選択してください ✓ <u>適用</u>                                                                                                    |
| <ul> <li>予約方法の流れ</li> <li>ア よくある質問</li> <li>特定商取引法に基づく<br/>表記</li> </ul>                                                                                       | <b>生徒生年月日・</b><br>半角数字8桁で入力して下さい。                                                                                                    |
| BR                                                                                                    | 同意し申喃する                                                                                                    |
|                                                                                                    |                                                                                                    |

②基本情報を入力して登録!

- ・利用登録後、登録メールアドレスにIDとパスワードが通知されます。 ※IDとパスワードは大切に保管しておいてください。
   ・取得したIDとパスワードでログインをすると、マイページにアクセスします。
- ・取得したIDとハスフートとログインをすると、マイハーシにアクビスします。 ・マイページでは、チャージをおこなったり、お弁当をオーダー(注文)することができます。

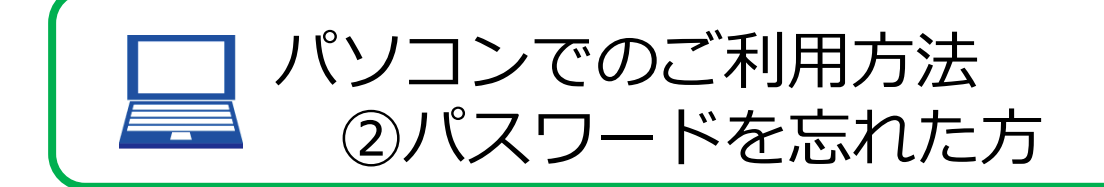

【パスワードを忘れた方】をクリックします。

②ユーザーIDとメールアドレスを 入力して送信!!

| 会<br>第回市学童保育<br>ランチシステム<br>Mind Fully Galaxie Fully Murch System |   |                                                                                     |  |
|------------------------------------------------------------------|---|-------------------------------------------------------------------------------------|--|
| ビ利用登録がお泳みの方は、こちらからログインしてください<br>ユーサーロ<br>                        | - | パスワードを忘れた方<br>ユーザーD<br>メールアドレス<br>理題しているメールアドレスをご入力ください、                            |  |
| Copyright (C) BusinessRalliart Inc. All rights reserved.         |   | 特定商取引法に基づく表記 個人情報取り扱い方針<br>Copyright (C) BusinessRalliart inc. All rights reserved. |  |

③入力したメールアドレスに、登録済のパスワー ドを記載したメールが受信されますので、パス ワードをご確認後ログインへお進みください。

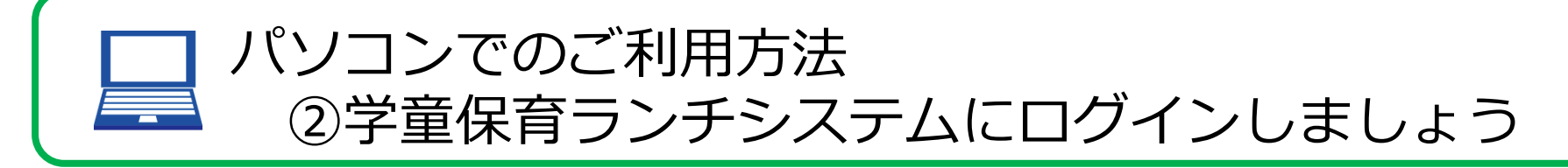

## ②マイページにアクセスできます!

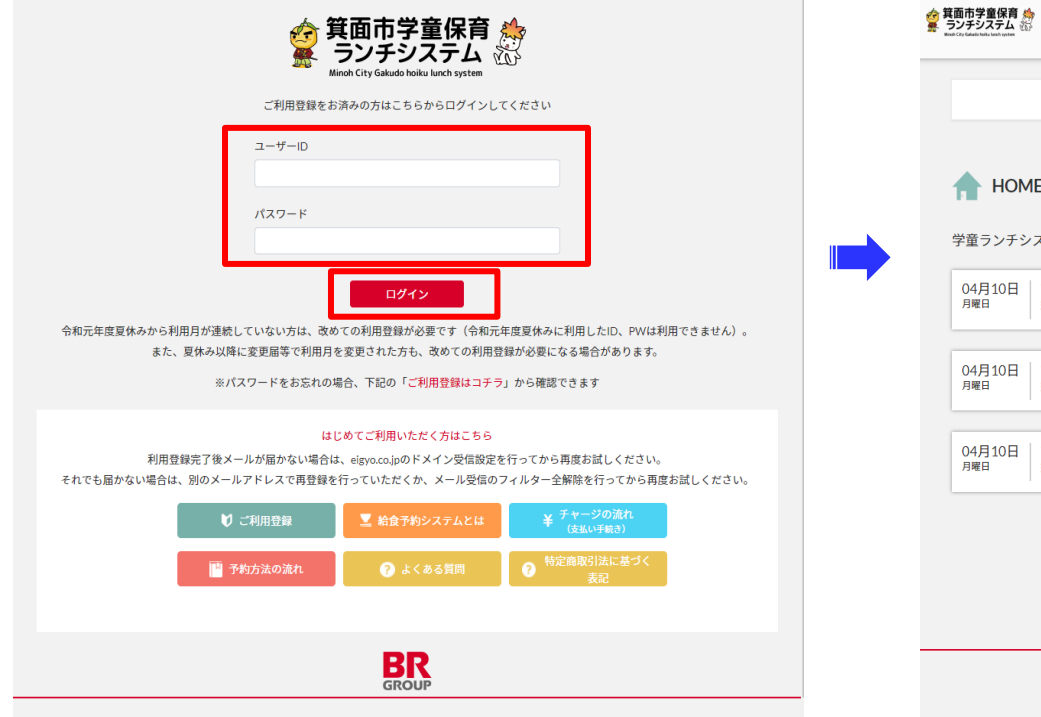

① IDとパスワードを入力して、

【ログイン】ボタンをクリック。

|           | BK太郎さん<br>現在 10食分 のチャージボイントがあります。 |
|-----------|-----------------------------------|
|           |                                   |
| THOM THOM | ME                                |
| 学童ランチ     | システム からのお知らせ                      |
| 04月10日    | 食物アレルギー児童・生徒への対応                  |
|           | 現住お知らてはめりまでん                      |
| 04月10日    | 食物アレルギー児童・生徒への対応                  |
| 794214    | 現住お知らてはめりまでん                      |
| 04月10日    | 食物アレルギー児童・生徒への対応<br>確なお知らせけるりません  |
|           |                                   |
|           |                                   |
|           |                                   |
|           |                                   |
|           |                                   |

### ※登録情報は、マイページの【登録情報】 で編集ができます。

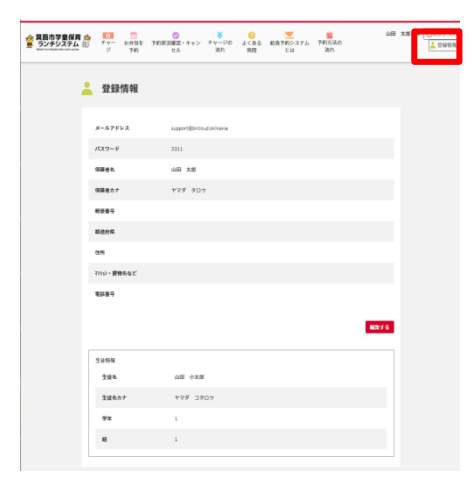

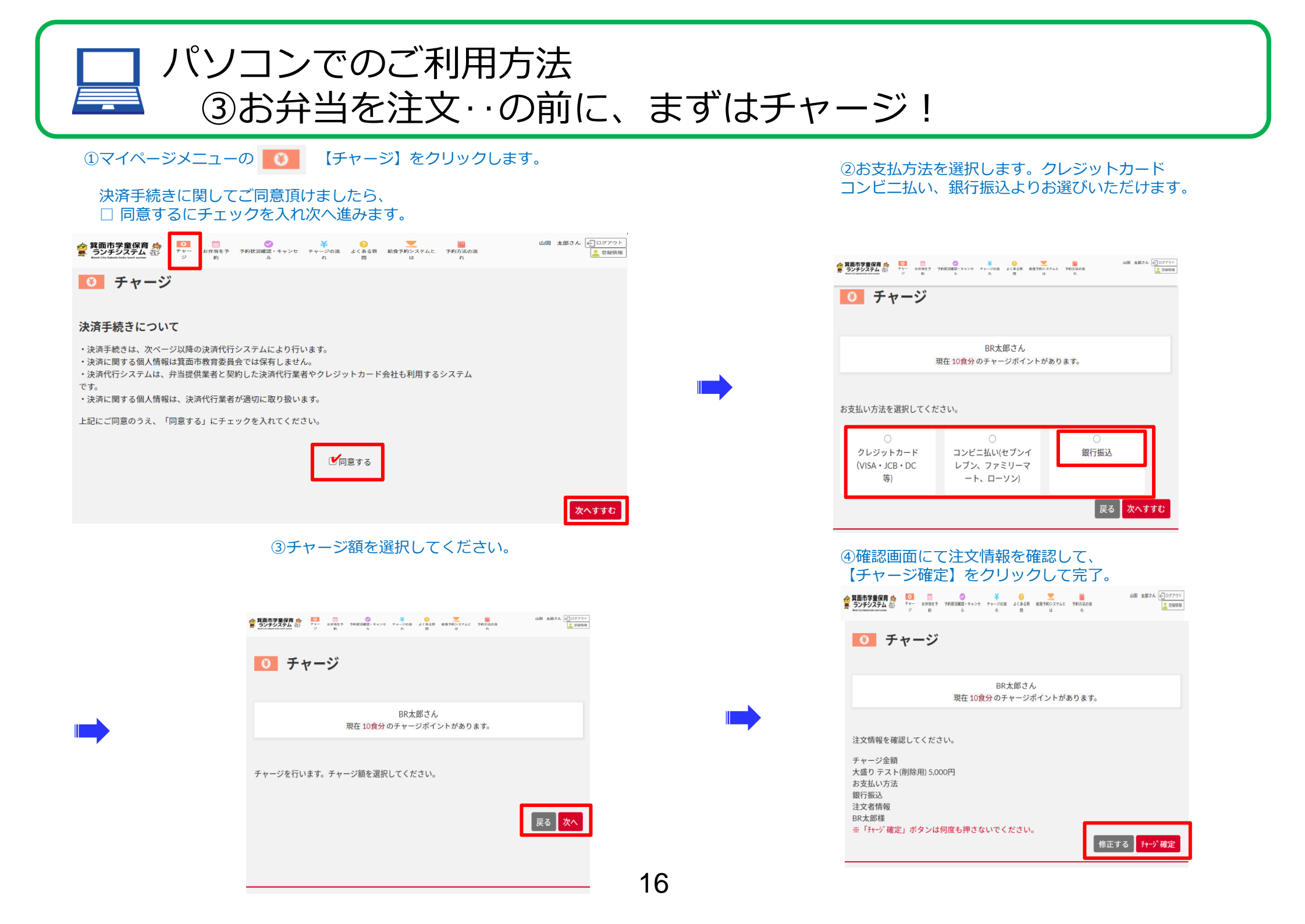

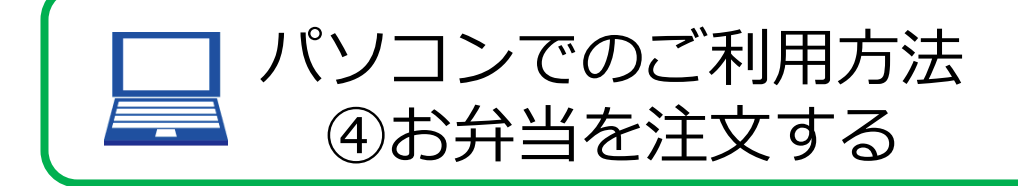

チャージを済ませたら、お弁当をオーダーしましょう! お弁当のオーダーはチャージ決済をすませて、マイページにチャージポイントが反映している必要があります。 ※チャージ決済方法によって、チャージポイントの反映が異なります

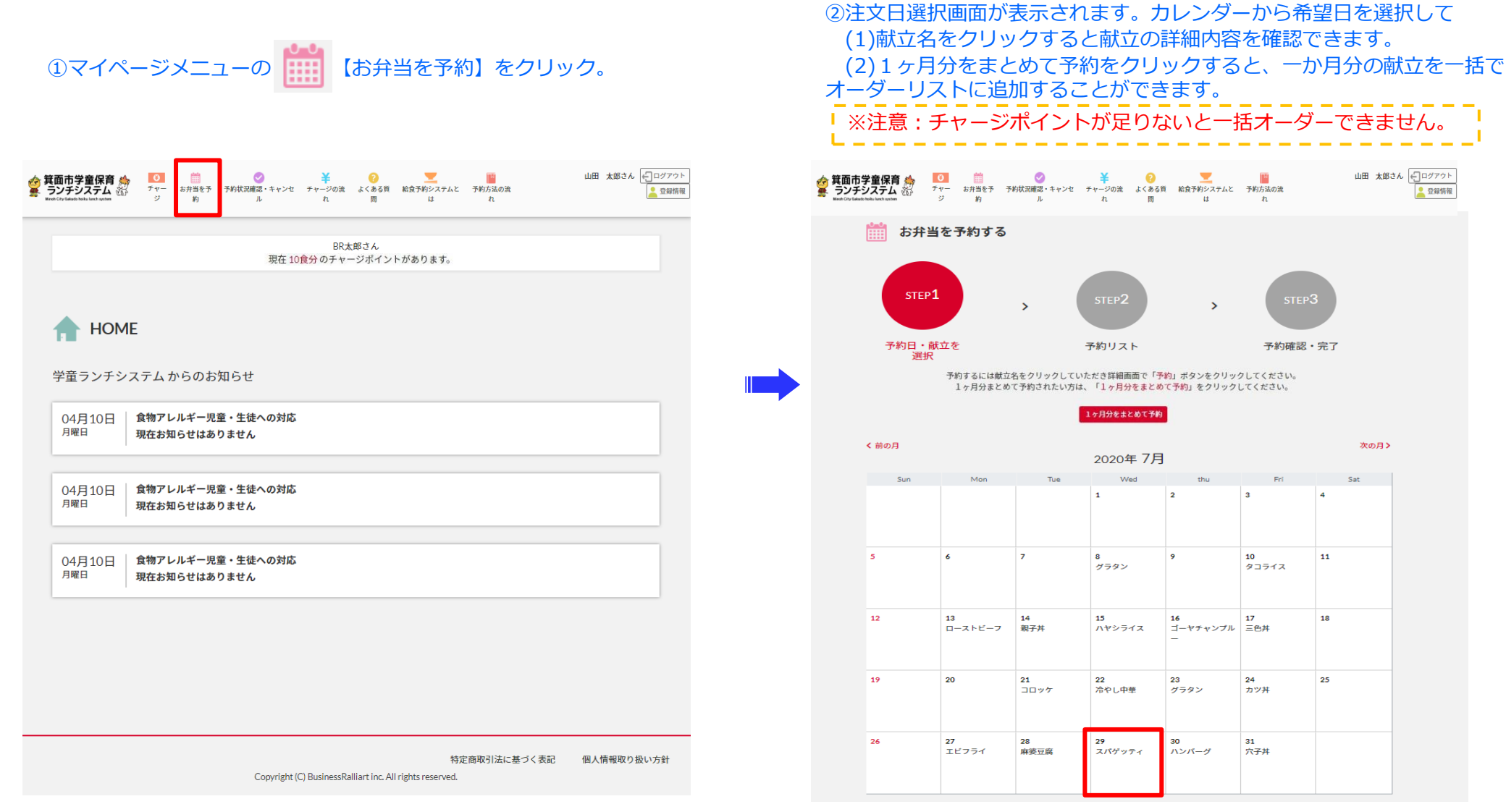

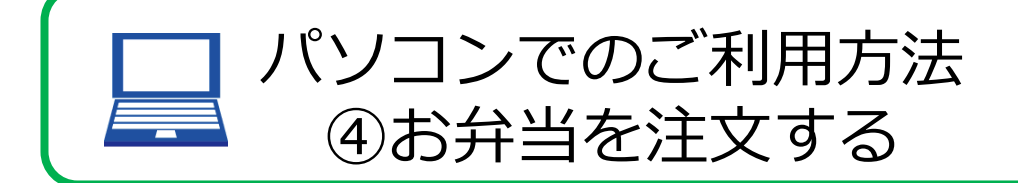

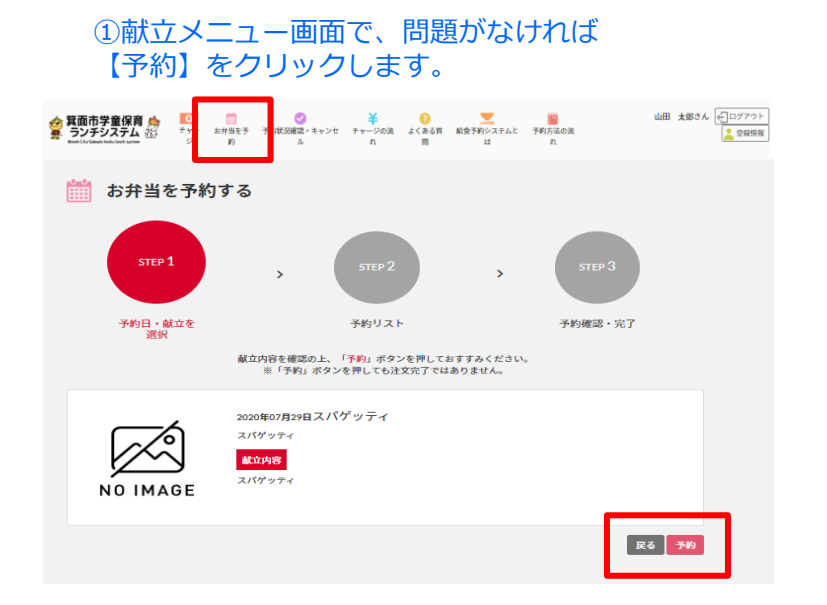

#### ③予約確認・完了画面では、

保護者情報・生徒情報・予約情報が確認できます。 修正される場合は、【予約リストへ戻る】をクリックしてください。 よろしければ【予約を確定する】をクリックしてください。

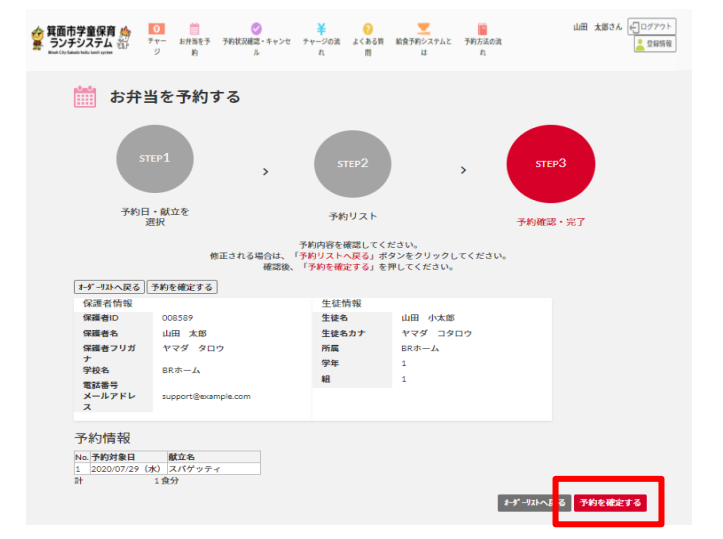

## ②予約リスト画面では、

前項でオーダーリストに追加した注文内容が確認できます。 キャンセルされる場合は、【削除】をクリックしてください。 よろしければ【予約確認画面に進む】をクリックしてください。

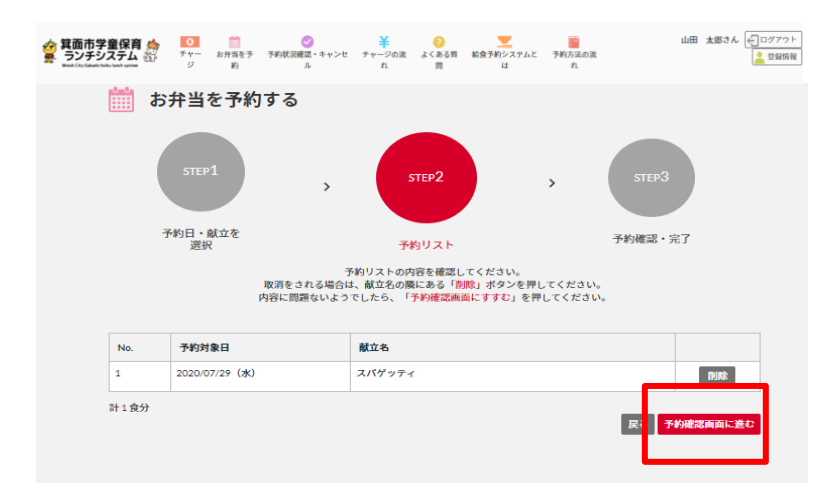

## ④完了画面が表示され、注文確認メールが届きます。

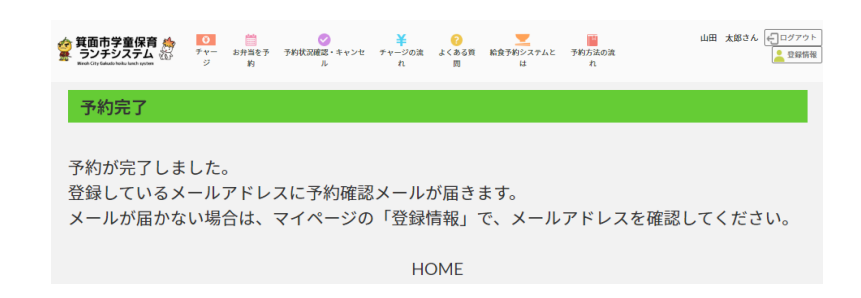

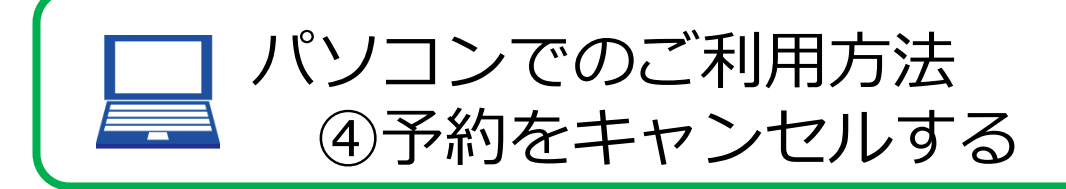

マイページの中の【予約状況を確認・キャンセルする】で予約した昼食の予約をキャンセルすることができます

19

| 箕面市学童保<br>ランチシステム<br>Broth City Galactic Institute | <b>育 合 前</b><br>チャー お弁当を予 予約初<br>ジ 約                                                                                                    | ● ¥<br>犬況確認・キャンセ チャージの流 。<br>ル れ |                                           | 山田 太郎さん (上)ログアウト<br>波 |
|----------------------------------------------------|----------------------------------------------------------------------------------------------------|----------------------------------|-------------------------------------------|-----------------------|
| 📀 予約                                               | <b>灼状況を確認・キ</b> ャ                                                                                                    | ァンセル                             |                                           |                       |
|                                                    |                                                                                                    |                                  |                                           |                       |
| 予約状況−                                              | 覧                                                                                                    |                                  |                                           |                       |
| 予約状況−<br>< 前の月                                     | -覧                                                                                                    | 2020年                            | )7月                                       | 次の月〉                  |
| 予約状況−<br><前の月<br>No.                               | -覧<br>日付                                                                                                    | 2020年(                           | 07月<br>内容                                 | 次の月>                  |
| 予約状況-<br>く前の月<br>No.<br>1                          | - 覧<br>日付<br>2020年07月14日(火)                                                                                                    | 2020年                            | 07月<br>内容<br>親子井                          | <b>次の月</b> >          |
| 予約状況-<br>く前の月<br>No.<br>1<br>2                     | <ul> <li>・・     <li>・・     <li>・・     <li>・・     <li>・・     <li>・・     <li>・・     <li>・・     <li>・・     <li>・・     <li>・・     <li>・・     <li>・・     <li>・・     <li>・・     <li>・・     <li>・・     <li>・・     <li>・・     <li>・・     <li>・     <li>・・     <li>・・     <li>・・     <li>・     <li>・・     <li>・・     <li>・     <li>・・     <li>・・     <li>・・     <li>・・     <li>・     <li>・     <li>・・     <li>・・     <li>・     <li>・     <li>・     <li>・     <li>・     <li>・     <li>・     <li>・     <li>・     <li>・     <li>・</li> <li>・     <li>・</li> <li>・     <li>・     <li>・</li> <li>・     <li>・</li> <li>・     <li>・</li> <li>・</li></li></li></li></li></li></li></li></li></li></li></li></li></li></li></li></li></li></li></li></li></li></li></li></li></li></li></li></li></li></li></li></li></li></li></li></li></li></li></li></li></li></li></li></li></li></li></li></li></li></li></li></ul> | 2020年                            | 07月<br>内容<br>親子井<br>ハヤシライス                | 次の月 <b>&gt;</b>       |
| 予約状況-<br><前の月<br>No.<br>1<br>2<br>3                | D         Dfd           2020年07月14日(火)         2020年07月15日(ж)           2020年07月15日(ж)         2020年07月17日(金)                                                                                                    | 2020年                            | D7月<br>内容<br>現子井<br>ハヤシライス<br>三色井         | 次の月 <b>&gt;</b>       |
| 予約状況- <前の月 No. 1 2 3 4                             | Diff           Efd           2020年07月14日(火)           2020年07月15日(永)           2020年07月17日(金)           2020年07月12日(火)                                                                                                    | 2020年                            | D7月<br>内容<br>親子井<br>ハヤシライス<br>三色井<br>コロッケ | 次の月>                  |

## ③ 【キャンセルする】 をクリックしてキャンセル確認へ。

|         |               | <b>羊 (?)</b><br>チャージの流 よくある資<br>れ 問 | たいしん いっしん いっしん いっしん いっしん いっしん しんしん しんしん し | <b>予約方法の流</b><br>れ | 山田 太郎さん 「ログアウト |
|---------|---------------|-------------------------------------|-------------------------------------------|--------------------|----------------|
| 🕑 予約状況を | ?確認。キャンセル     |                                     |                                           |                    |                |
| 予約状況詳細  |               |                                     |                                           |                    |                |
| 対象日     | 2020年07月14日() | (曜日)                                |                                           |                    |                |
| 献立名     | 親子井           |                                     |                                           |                    |                |
| 対象生徒    | BR小太郎         |                                     |                                           | 予約状況一覧に戻る          | 5<br>++>thj5   |

### ②表示された注文日選択画面の予約状況一覧の中から キャンセル希望日を選択する。

|        | i市学童保育<br>ノチシステム       | ●<br>●<br>●<br>●<br>●<br>●<br>● | お弁当を予<br>約 | ✓<br>予約状況確認・キャンセ<br>ル | ¥<br>チャージの流<br>れ | <mark>?</mark><br>よくある質<br>問 | をしたい いっぽう いっぽう いっぽう しんしん しんしん しんしん しんしん しんしん しんしん しんしん しん | <br>予約方法の流<br>れ | 山田 太郎さん 🕞 ログアウト |  |  |  |
|--------|------------------------|---------------------------------|------------|-----------------------|------------------|------------------------------|-----------------------------------------------------------|-----------------|-----------------|--|--|--|
| ج<br>ج | ◇ 予約状況を確認・キャンセル 予約状況一覧 |                                 |            |                       |                  |                              |                                                           |                 |                 |  |  |  |
| <      | 前の月                    |                                 |            |                       | 2020年            | =07月                         |                                                           |                 | 次の月>            |  |  |  |
|        | No.                    | 日付                              |            |                       |                  | 内容                           |                                                           |                 |                 |  |  |  |
| :      | 1                      | 2020年07月                        | 月14日(火)    |                       |                  | 親子丼                          |                                                           |                 |                 |  |  |  |
| :      | 2                      | 2020年07月                        | 月15日(水)    |                       |                  | ハヤシ                          | ライス                                                       |                 |                 |  |  |  |
| ;      | 3                      | 2020年07月                        | 月17日(金)    |                       |                  | 三色丼                          |                                                           |                 |                 |  |  |  |
|        | 4                      | 2020年07月                        | 月21日(火)    |                       |                  | יעםב                         | ל                                                         |                 |                 |  |  |  |
| <      | 前の月                    |                                 |            |                       |                  |                              |                                                           |                 | 次の月 <b>〉</b>    |  |  |  |

## ④【キャンセル確定】をクリックするとキャンセルになり、キャンセル確認メールが届きます。

| 箕面市学童保育 🌧<br>ランチシステム 🐼<br>Natel-City Galado belie Jack system | <mark>0</mark><br>チャー<br>ジ | お弁当を予<br>約 | ⊘     ろ約状況確認・キャンセ     ル | ¥<br>チャージの流<br>れ | <mark>?</mark><br>よくある質<br>問 | たいしていた。<br>総食予約システムと<br>は | 予約方法の流<br>れ | 山田           | 太郎さん | ← ログアウト |
|---------------------------------------------------------------|----------------------------|------------|-------------------------|------------------|------------------------------|---------------------------|-------------|--------------|------|---------|
| 下記の予約をキャン                                                     | /セルし                       | てもよろしい     | いですか?                   |                  |                              |                           |             |              |      |         |
| 対象日                                                           |                            |            |                         |                  |                              |                           |             |              |      |         |
| 2020年07月14日(火曜<br>献立名                                         | 日)                         |            |                         |                  |                              |                           |             |              |      |         |
| 親子丼<br>対象生徒                                                   |                            |            |                         |                  |                              |                           |             |              |      |         |
| BR小太郎                                                         |                            |            |                         |                  |                              |                           |             | <b>+</b> #>t | 曜定し  | いえ      |

# コンビニ払いでのお支払い方法

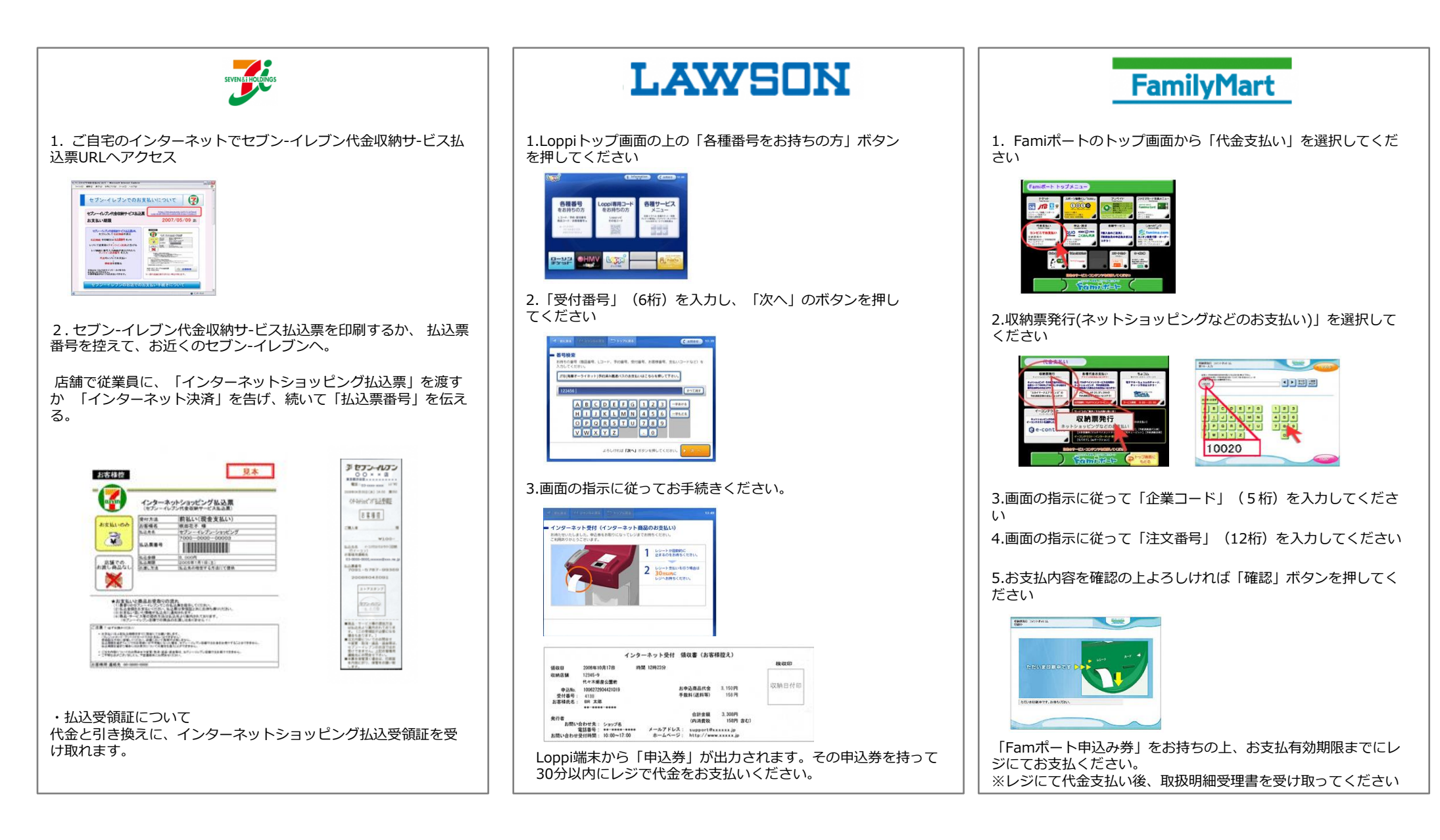